## Установка Астрал Отчет 4.5

Установка Астрал Отчет 4.5 состоит из нескольких этапов. Это связано с тем, что Астрал Отчет 4.5 не работает без SQL Server и средства криптографической защиты информации (СКЗИ) ViPNet CSP или КриптоПро CSP.

Установка Астрал Отчет 4.5 включает в себя установку SQL Server. Если вы хотите установить SQL Server отдельно, произведите установку SQL Server заранее, перед установкой Астрал Отчет 4.5.

Одновременное использование двух и более СКЗИ на одном рабочем месте настоятельно **не рекомендуется**, в силу того, что службы двух СКЗИ, установленных в одной системе, конфликтуют.

Скачайте актуальную версию Астрал Отчет 4.5 на сайте setup.keydisk.ru, нажав кнопку Установить, или по прямой ссылке.

Установочный файл Астрал Отчет 4.5 также можно скачать с официального сайта ГК «АСТРАЛ». Зайдите на сайт и перейдите по пути Контакты Техподдержка Астрал Отчет 4.5 на вкладке Документация нажмите гиперссылку Установщик АО. SQL Server устанавливается только для текущего пользователя. Производите установку под тем пользователем, под которым вы планируете работать с Астрал Отчет.

Запустите сохраненный установочный файл. Если появится предупреждение системы безопасности, разрешите приложению запуск. Откроется окно приветствия Мастера установки Астрал Отчет 4.5:

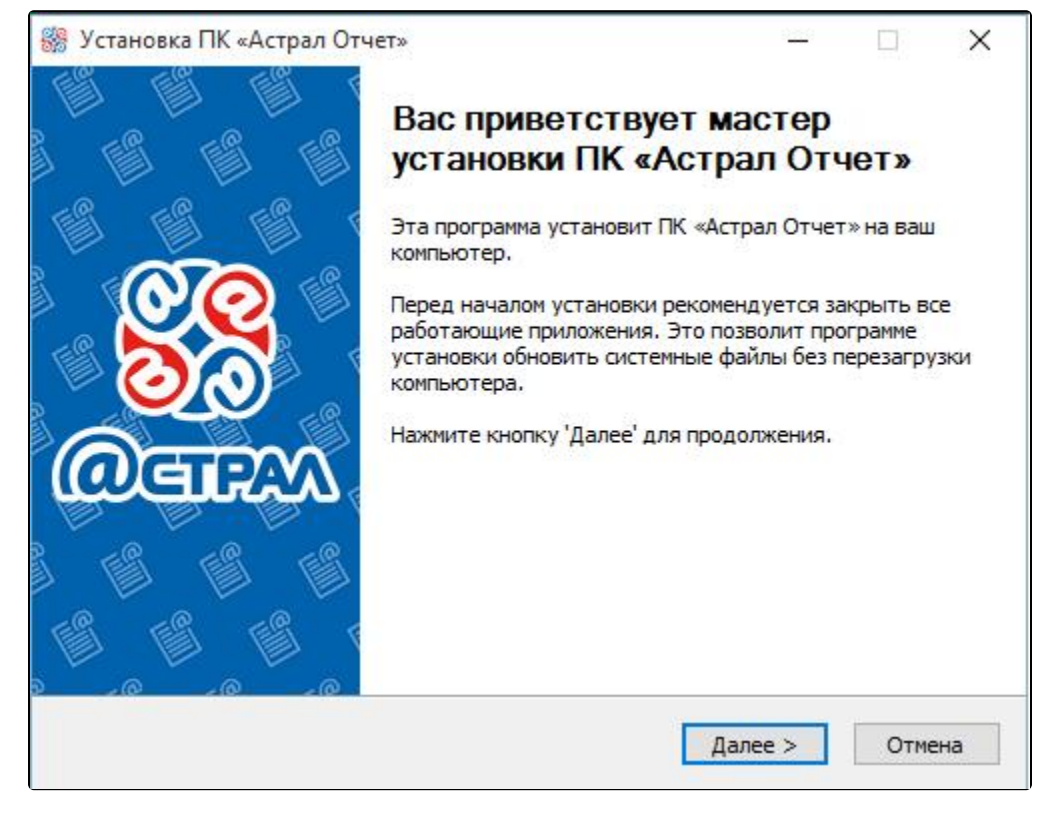

Выберите тип установки Полная версия и нажмите кнопку Далее:

| 🎆 Установка ПК «Астрал Отчет»                                                                                                    | _     |            | $\times$ |
|----------------------------------------------------------------------------------------------------|-------|------------|----------|
| Выбор режима для установки<br>Выберите режим ПК «Астрал Отчет», в котором будет<br>использоваться программа                                                                                                    |       | <b>@ст</b> | ΡΑΛ      |
| Выберите режим работы, в соотвествии с которым будут устаной<br>необходимые компоненты программы:<br><ul> <li>Полная версия</li> <li>Будет произведена полная установка компонентов системы</li> <li>Клиентское рабочее место</li> </ul> | влены |            |          |
| Будет произведена минимальная установка компонентов сист<br>Внимание! Работа клиентского рабочего места требует налич<br>запущенного сервера в локальной сети                                                                            | ие    |            |          |
| Установка ПК «Астрал Отчет»———————————————————————————————————                                                                                                    | iee > | Отме       | на       |

Установщик определит, какие компоненты требуется установить на компьютер. Если один из компонентов уже присутствует на компьютере, то соответствующий чекбокс в списке компонентов будет неактивен:

| 🎆 Установка ПК «Астрал Отче                                                 | 2T»                                                                       | _         |            | ×   |
|-----------------------------------------------------------------------------|---------------------------------------------------------------------------|-----------|------------|-----|
| Компоненты устанавливае<br>Выберите компоненты ПК «Ас<br>хотите установить. | <b>трал Отчет», которые вы</b>                                            |           | <b>@ст</b> | PAA |
| Выберите компоненты програ<br>'Далее' для продолжения.                      | ммы, которые вы хотите установи                                           | пъ. Нажми | те кнопк   | Y   |
| Выберите компоненты<br>программы для установки:                             | .NET Framework SQL Server 2017 ПК «Астрал Отчет»                          |           |            |     |
| Требуется на диске: 1.0<br>Гбайт                                            | Описание<br>Наведите курсор мыши на назва<br>чтобы прочесть его описание, | ние компо | нента,     |     |
| Установка ПК «Астрал Отчет»—                                                | < Назад Да                                                                | anee >    | Отме       | на  |

Оставьте путь установки по умолчанию либо измените его в случае необходимости. Нажмите кнопку Установить:

| 🎆 Установка ПК «Астрал Отчет»                                                                                                    | _                   |                 |                   | $\times$ |
|----------------------------------------------------------------------------------------------------|---------------------|-----------------|-------------------|----------|
| Выбор папки установки<br>Выберите папку для установки ПК «Астрал Отчет».                                                                                            | 8                   | 0               | <mark>@</mark> ст | ΡΑΛ      |
| Программа установит ПК «Астрал Отчет» в указанную папку.<br>приложение в другую папку, нажмите кнопку 'Обзор' и укажит<br>'Установить', чтобы установить программу. | Чтобы у<br>е ее. На | истани<br>ажмит | овить<br>те кнопк | ÿ        |
| Папка установки<br><mark>C:\Astral\AstralReport</mark>                                                                                                    |                     | Обзо            | р                 | ]        |
| Требуется на диске: 1.0 Гбайт<br>Доступно на диске: 79.7 Гбайт                                                                                                    |                     |                 |                   |          |
| Установка ПК «Астрал Отчет»— Казад Уст                                                                                                    | ановит              | ъ               | Отме              | на       |

Программа произведет установку необходимого программного обеспечения и сообщит о готовности к дальнейшим действиям:

| 🎆 Установка ПК «Астрал Отчет»                    | - 🗆 X                  |
|--------------------------------------------------|------------------------|
| Установка ПК «Астрал Отчет»                      | NO                     |
| Подождите, идет установка компонентов программы. |                        |
| Загрузка компонента 'SQL Server 2012 (146 MB)'   |                        |
|                                                  |                        |
|                                                  |                        |
|                                                  |                        |
| 17912kB (12%) of 149965kB @ 1377.8kB/s           | s (1 minute remaining) |
|                                                  |                        |
|                                                  | Отмена                 |
|                                                  |                        |
|                                                  |                        |
| Установка ПК «Астрал Отчет» —                    |                        |
| < Haza                                           |                        |
| < nd3d                                           | далее > Отмена         |

На последнем этапе мастер установки Астрал Отчет сообщит об окончании установки программного обеспечения. Нажмите кнопку Готово:

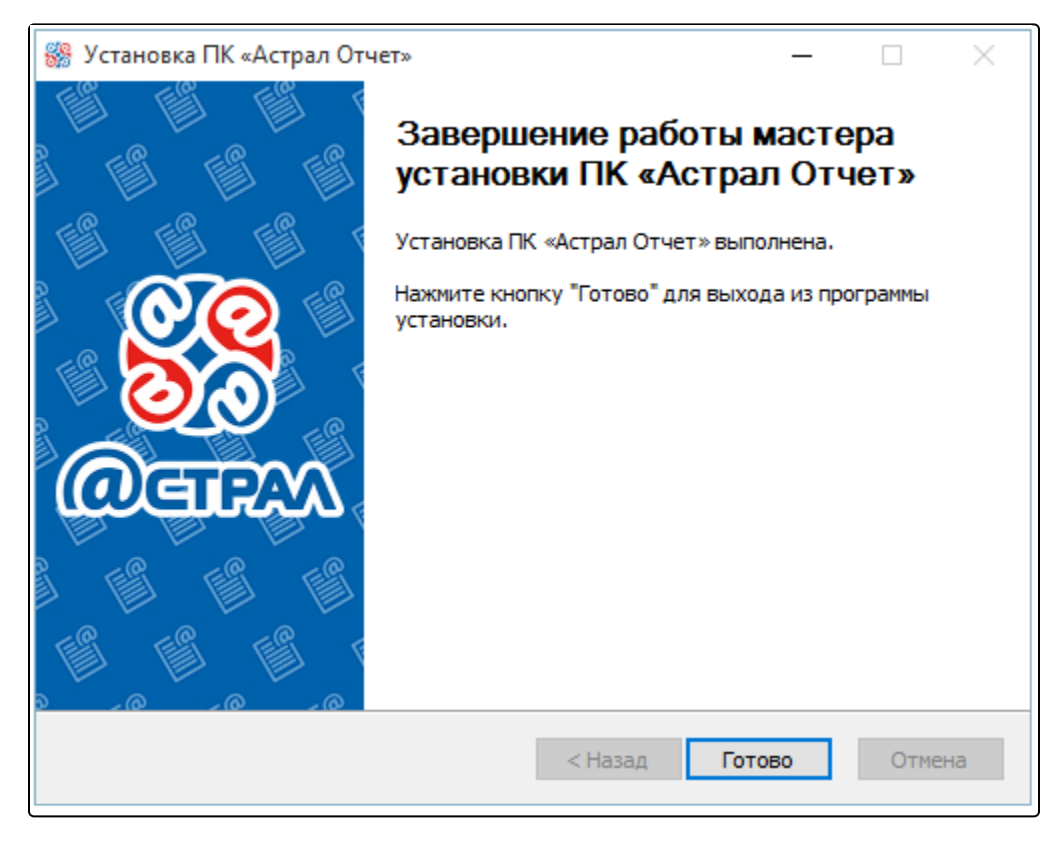

Выполните перезагрузку компьютера.